# Okno automatycznego generowania dokumentów

Uwaga

Zastrzegamy, że mogą pojawić się sytuacje, w których w ramach mechanizmu punktów ACD we współpracy ze skrzynką mailową pobranie załącznika z maila nie jest możliwe. Tego typu sytuacje nie zależą od mechanizmów zastosowanych w Comarch DMS, są związane z niestandardowymi formatami mailowymi generowanymi przez aplikacje trzecie, za pośrednictwem których maile są wysyłane.

W takich sytuacjach należy zweryfikować nadawcę wiadomości email i ewentualnie zapytać, czy mail może zostać wysłany za pomocą innego narzędzia.

Okno pracującego punktu konfiguracyjnego podzielone jest na trzy sekcje:

|                                                                                                    | Faktura VAL                                                                                       |                                         |
|----------------------------------------------------------------------------------------------------|---------------------------------------------------------------------------------------------------|-----------------------------------------|
|                                                                                                    | nr FZ/5/2021                                                                                      | 1 FZ_5_2021_2021-12-29_09-43-03-356.pdf |
|                                                                                                    | Dokument źródłowy: 12/12/2021<br>Data wystawienia: 14,12,2021<br>Data: wpływu : 14,12,2021        |                                         |
|                                                                                                    | ORYGINAL Strong: 1/1                                                                              |                                         |
| Dostawca:<br>COMARCH SPÓLKA AKCYJNA<br>Aleja Jana Pawia II 39A<br>31-864 Kraków<br>NIP: 0770065406 | Nadawca:<br>COMARCH SPÓLKA AKCYJNA<br>Aleja Jana Pawła II 39A<br>31-864 Kraków<br>NIP: 6770065406 |                                         |
| Lp. Nazwa towaru/usługi PKWit                                                                      | Z vit 23.06 23.00 46.00                                                                           |                                         |
| Forma płatności Termin Kwota Waluta                                                                | Stawka Netto VAT Brutto                                                                           |                                         |
| przelew 21.12.2021 56,58 PLN                                                                       | Razem: 46,00 10,58 56,58                                                                          |                                         |
|                                                                                                    | W tym: 23% 46,00 10,58 56,58                                                                      |                                         |

– sekcja, w której wyświetlane do podglądu są załączniki graficzne typu pdf, jpg, tiff, png. W jej prawej części znajduje się lista załączników, które można wyświetlić po lewej stronie. Na liście załączników dostępne są przyciski (\*) (J) umożliwiające zmianę kolejności na liście załączników,
 (\*) (\*) przyciski umożliwiające obrót załączonego pliku,
 (\*) (\*) przyciski umożliwiające powiększenie lub pomniejszenie
 wyświetlanego załącznika, przycisk pozwalający na przełączanie podglądu między podglądem wbudowanym
 a DevExpress, przycisk umożliwiający przełączanie
 podglądu do domyślnej aplikacji zewnętrznej oraz przycisk pozwalający na usunięcie załączników z listy załączników.

W ramach podglądu załącznika dostępne są następujące przyciski:

🔒 – ikona wydruku załącznika.

— ikona szybkiego wydruku załącznika przy podglądzie za pomocą DevExpress .

– ikona funkcjonalności zmiany ustawień widoku podglądu załącznika w formie pliku graficznego przy podglądzie za pomocą Devexpress.

– ikony służące do zmiany strony w plikach graficznych przy podglądzie za pomocą DevExpress. Aktywne w przypadku załączników w plikach wielostronicowych.

– ikony służące do zmiany strony w plikach PDF przy podglądzie za pomocą DevExpress. Aktywne w przypadku załączników w plikach wielostronicowych.

- ikony służące do przejścia na koniec lub początek dokumentu w plikach graficznych przy podglądzie za pomocą DevExpress. Aktywne w przypadku załączników w plikach wielostronicowych.

panel do nawigacji po dokumencie w formie pliku graficznego przy podglądzie za pomocą DevExpress.

— ikona zmniejszenia skali podglądu dokumentu (zoom -).

– ikona umożliwiająca ustawienie procentowej wielkości podglądu załącznika.

Ð

ikona zwiększenia skali podglądu dokumentu (zoom +).

 układ strony w plikach graficznych przy podglądzie za pomocą DevExpress

- układ strony w plikach PDF przy podglądzie za pomocą DevExpress

możliwość ciągłego przewijania pomiędzy stronami dokumentu w plikach graficznych przy podglądzie za pomocą Devexpress

– przycisk aktywny po zaznaczeniu podglądu dwóch stron

obok siebie w ramach ikony ; przenosi do pierwszej strony wydruku w plikach graficznych przy podglądzie za pomocą DevExpress

przy podglądzie za pomocą DevExpress ikona umożliwiająca zapis na dysku załącznika-pliku graficznego w formie pliku o typie: .pdf, .html, .mht, .rtf, .xls, .xlsx, . csv, .txt, .img

— przy podglądzie za pomocą DevExpress ikona umożliwiająca zapis załącznika graficznego w formie pliku w powyższych typach oraz przesłanie go mailem.

|                   | $\odot$                          |            |                                        |      |
|-------------------|----------------------------------|------------|----------------------------------------|------|
| Ilość wiadomości: |                                  |            |                                        |      |
| Wszystkich:       | 60                               |            |                                        |      |
| Nieprzeczytanych: | 38                               |            |                                        |      |
| Pobieranie maili  | Od najnowszych                   |            |                                        |      |
| Pokaż maile prz   | eprocesowane z ostatnich 0 🔺 dni |            |                                        |      |
| Zaznacz wszystk   | 0                                |            |                                        |      |
| Temat             |                                  |            |                                        |      |
| 📃 🙆 🛛 Faktura 2   |                                  |            |                                        |      |
| 🗌 🖄 🛛 Faktura 1   |                                  | - sekcia.  | w którei                               | pc   |
|                   |                                  | <b>,</b> , | ······································ | 15 6 |

kliknięciu w przycisk 👻 wyświetlana jest lista pobranych wiadomości e-mail.

W pliku DMS.exe.config znajduje się klucz <add key="MailsMaximumNumber" value="" />, w którym można zmienić liczbę maili pobieranych jednorazowo ze skrzynki pocztowej. Domyślnie wartość klucza ustawiona jest na 15, oznacza to, że

Ð

jednorazowe odświeżenie listy maili za pomocą przycisku pobierze i wyświetli na liście kolejne 15 wiadomości.

W przypadku, gdy w kluczu zostanie ustawiona wartość 0, wówczas będą pobierane wszystkie wiadomości e-mail.

W wersji 2022.0.3 w aplikacji desktopowej Comarch DMS w punktach ACD współpracujących ze skrzynką pocztową dodano pole *Pobieranie maili*, w ramach którego użytkownik może wybrać kolejność, w jakiej maile zostaną pobrane do punktu. W polu *Pobieranie maili* możliwy jest wybór jednej z trzech możliwości:

- Od najnowszych opcja domyślna; zostanie pobrana paczka maili, licząc od najnowszego znajdującego się w skrzynce
- Od najstarszych zostanie pobrana paczka maili, licząc od najstarszego w skrzynce
- Z okresu zostanie pobrana paczka maili z przedziału dat, wybranego w ramach okienek "Od" i "Do", które pojawiają się pod polem *Pobieranie maili* po zaznaczeniu tej opcji. Daty można wybrać z kalendarza, wyświetlanego po kliknięciu w strzałkę. Maile są pobierane licząc od pierwszego maila z dnia wybranego w rubryce "Od".

## Uwaga

Jeżeli w przypadku wyboru opcji "Z okresu" w podanym okresie znajduje się więcej wiadomości niż określono w pliku dms.exe.config w kluczu MailsMaximumNumber (domyślna wartość 15), wówczas maile, które przekraczają tę liczbę, nie zostaną pobrane pomimo tego, że znajdują się w określonym przedziale. Na przykład: jeżeli w ramach pola "Pobieranie maili" wybrano opcję "Z okresu" i wpisano zakres dat od 1 do 30 maja, to chociaż na skrzynkę mailową przyszło wówczas 50 wiadomości, zostanie pobranych tylko 15, ponieważ <add key="MailsMaximumNumber" value="15" />,

```
<add key="SystemScrollbars" value="false" />
<add key="DocumentListRowsCount" value="50" />
<add key="ShowTheProcessFlowOnThePrintout" value="true" />
<add key="OptimaWindowsMode" value="0" />
<!-- scanning zone option: x, y, width, height
         x: x coordinate of top left corner,
             y: y coordinate of top left corner,
             width: width
            height: height
    -->
<!-- component of barcodes: Aspose, Internal" -->
<add key="ScanMode" value="Aspose" />
<!-- <add key="ScanRectangle" value="0,0,450,90"/> -->
<!-- Aspose barcodes option: ISSN, PatchCode, DatabarExpandedStacked
    DatabarTruncated, MicroPdf417, Supplement, SwissPostParcel, Al.
     MicrE13B, MaxiCode, GS1QR, CompactPdf417, MicroQR, Code16K, Co.
     Code93Standard, Code39Extended, Code39Standard, Code11, Codaba:
    PZN, VIN, MSI, ITF6, ITF14, IATA2of5, ItalianPost25, DeutscheP
<!-- <add key="AsposeScanFormats" value="EAN13"/> -->
<!-- barcodes option: AZTEC, CODABAR, CODE 39, CODE 93, CODE 128, D
       QR CODE, RSS 14, UPC A, UPC E, MSI -->
<!-- <add key="ScanFormats" value="CODE 39"/> -->
<add key="UseAlternativeMailClient" value="true" />
<add key="MailsMaximumNumber" value="15" />
<add key="ClientSettingsProvider.Serviceori" value="" />
<!-- virtualization of system resources on terminal -->
<add key="VirtualChannelToLocalMachineFiles" value="false" />
<add key="VirtualChannelToLocalMachineScanner" value="false" />
```

Klucz MailsMaximumNumber w pliku dms.exe.config

|                   |               |         |            | $\bigcirc$   |
|-------------------|---------------|---------|------------|--------------|
| llość wiadomości: |               |         |            |              |
| Wszystkich:       | 150           |         |            |              |
| Nieprzeczytanych: | 143           |         |            |              |
| Pobieranie maili  | Od najnowszy  | ych     | ~          |              |
|                   | Od najnowszy  | ych     |            |              |
| Pokaż maile przep | Od najstarszy | /ch     |            | dni          |
| Zaznacz wszystko  | Z okresu      |         |            |              |
| Nadawca           | Т             | ema     | Otrzymano  |              |
| wp@wp.pl          | A             | Anna, : | 21-11-2022 | 8:51         |
| 🗌 🖄 powiadomier   | nia5@news p   | owiad   | 20-11-2022 | 20:C         |
| powiadomieni      | ia@upoluje P  | odsui   | 20-11-2022 | 18:57        |
| 🗌 🖄 powiadomier   | nia5@news p   | owiad   | 20-11-2022 | <b>18</b> :1 |
| 🗌 🖄 powiadomier   | nia3@news_p   | owiad   | 20-11-2022 | <b>16</b> :1 |
|                   |               | _       |            |              |

Punkt ACD współpracujący ze skrzynką pocztową, wybór opcji w ramach pola "Pobieranie maili"

| Ilość wiadomości:                                             |                    |            |                  |
|---------------------------------------------------------------|--------------------|------------|------------------|
| Wszystkich:                                                   | 150                |            |                  |
| Nieprzeczytanych:                                             | 143                |            |                  |
| Pobieranie maili                                              | Od najnow          | rszych     | ~                |
| <ul> <li>Pokaż maile prze</li> <li>Zaznacz wszystk</li> </ul> | eprocesowane<br>:o | e z ostatr | nich 0 🖍 dni     |
| Nadawca                                                       |                    | Tema       | Otrzymano        |
| wp@wp.pl                                                      |                    | Anna, :    | 21-11-2022 8:51  |
| 🗌 🖄 powiadomie                                                | enia 5@news        | powiad     | 20-11-2022 20:0  |
| powiadomie                                                    | nia@upoluje        | Podsui     | 20-11-2022 18:57 |
| 🗌 🖄 powiadomie                                                | enia 5@news        | powiad     | 20-11-2022 18:1  |
| 🗌 🖄 powiadomie                                                | enia 3@news        | powiad     | 20-11-2022 16:1  |

Punkt ACD współpracujący ze skrzynką pocztową po wyborze opcji "Od najnowszych" w polu "Pobieranie maili"

|                                                               |                   |            | $\odot$           |
|---------------------------------------------------------------|-------------------|------------|-------------------|
| llość wiadomości:                                             |                   |            |                   |
| Wszystkich:                                                   | 165               |            |                   |
| Nieprzeczytanych:                                             | 158               |            |                   |
| Pobieranie maili                                              | Od najstars       | szych      | ~                 |
| <ul> <li>Pokaż maile prze</li> <li>Zaznacz wszystk</li> </ul> | eprocesowane<br>o | e z ostatr | nich 0 📩 dni      |
| Nadawca                                                       |                   | Tema       | Otrzymano         |
| 🗌 🖄 powiadomie                                                | nia4@news         | Learn      | 27-08-2022 23:1   |
| 🗌 🖄 powiadomie                                                | enia4@news        | powiac     | 1 28-08-2022 5:02 |
| 🗌 🖄 powiadomie                                                | enia4@news        | powia      | d 28-08-2022 6:4( |
| 🗌 🖄 powiadomie                                                | nia4@news         | powia      | d 28-08-2022 6:42 |
| 🗌 🖄 powiadomie                                                | enia 4@news       | powia      | d 28-08-2022 7:34 |

Punkt ACD współpracujący ze skrzynką pocztową po wyborze opcji "Od najstarszych" w polu "Pobieranie maili"

|                   |     |          |          |          |         |         |         | $(\mathbf{\hat{c}})$ | ) |
|-------------------|-----|----------|----------|----------|---------|---------|---------|----------------------|---|
| Ilość wiadomości: |     |          |          |          |         |         |         |                      |   |
| Wszystkich:       | 165 |          |          |          |         |         |         |                      |   |
| Nieprzeczytanych: | 158 |          |          |          |         |         |         |                      |   |
| Pobieranie maili  | Zo  | okres    | u        |          |         |         | ~       |                      |   |
| Od                |     |          |          | ~        | Do      |         |         | ~                    |   |
|                   | •   |          |          | listop   | bad 20  | )22     |         | •                    |   |
| Pokaż maile prze  | F   | ро       | wt       | śr       | CZ      | pt      | SO      | ni                   | i |
| Zaznacz wszystko  | 44  | 31<br>7  | 1        | 2        | 3       | 4       | 5       | 6                    |   |
| Nadawca           | 46  | ,<br>14  | 15       | 16       | 17      | 18      | 19      | 20                   |   |
| contact@ma        | 47  | 21<br>28 | 22<br>29 | 23<br>30 | 24<br>1 | 25<br>2 | 26<br>3 | 27<br>4              |   |
| newsletter@       | 49  | 5        | 6        | /        | 8       | 9       | 10      | 11                   |   |
| 🗌 🙆 powiadomie    | r   |          |          |          | oday    |         |         |                      |   |

Punkt ACD współpracujący ze skrzynką pocztową po wyborze opcji "Z okresu" – określanie daty "Od"

W sekcji dostępne są również parametry:

- "Pokaż maile przeprocesowane z ostatnich …dni" parametr odpowiada za wyświetlanie maili, z których zostały wygenerowane dokumenty we wskazanej liczbie dni.
- "Zaznacz wszystko" parametr odpowiadający za zaznaczenie wszystkich pozycji na liście maili.

Po zaznaczeniu checkboxa 🗌 <sup>Zaznacz wszystko</sup> [Zaznacz wszystko] lub checkboxa obok dokumentu/dokumentów nad listą dokumentów

pojawia się ikona kosza , po kliknięciu której następuje usunięcie zaznaczonych dokumentów.

m

W przypadku, gdy w definicji punktu ustawiono wskazywanie lokalizacji zapisu załączników w pracującym punkcie, dodatkowo

wyświetlany jest przycisk 👻 [Ustaw folder] wyświetlający okno, w którym należy określić lokalizację zapisu załączników.

| Otrzymano     | 30.12.2021 11:13:37                                                                        |
|---------------|--------------------------------------------------------------------------------------------|
| Nadawca       | adres_email_nadawcy                                                                        |
| Odbiorca (DO) | adres_email_odbiorcy                                                                       |
| Odbiorca (DW) |                                                                                            |
| Temat maila   | Faktura FZ/5/2021                                                                          |
|               |                                                                                            |
| Treść maila   | Dzień dobry, Przesyłam w załączniku fakturę FZ/5/2021 za towar 1. Pozdrawiam, Jan Kowalski |
| Treść maila   | Dzień dobry, Przesyłam w załączniku fakturę FZ/5/2021 za towar 1. Pozdrawiam, Jan Kowalski |
| Treść maila   | Dzień dobry, Przesyłam w załączniku fakturę FZ/5/2021 za towar 1. Pozdrawiam, Jan Kowalski |
| Treść maila   | Dzień dobry, Przesyłam w załączniku fakturę FZ/5/2021 za towar 1. Pozdrawiam, Jan Kowalski |

– sekcja z danymi pobranymi z wiadomości e-mail w punkcie konfiguracyjnym współpracującym ze skrzynką pocztową w trybie pobierania załączników. Dane uzupełniane są automatycznie bez konieczności dodatkowej konfiguracji w punkcie.

Możliwe jest usunięcie załączników, które nie są dokumentami ,jak np. podpisy cyfrowe czy logo firmy, za pomocą ikonki kosza znajdującej się obok załącznika.

|              |                                               | Comarch DMS 2024.3.0                                                                      | [Dom] Administrator 🗕 🗆 🗙                       |
|--------------|-----------------------------------------------|-------------------------------------------------------------------------------------------|-------------------------------------------------|
|              | Automatyc                                     | zne generowanie dokumentów                                                                |                                                 |
| â            | Punkt konfigurad                              | yjny Pobieranie załączników - skrz 👻 🕂 🏟 🗊 👊                                              | Dokumenty Wybrane 🗸 Zapisz                      |
| ٥            |                                               | $\uparrow \lor \oslash \oslash \oslash \oslash ( \rat ) $                                 |                                                 |
|              | Sprzedawca:<br>COMARCH                        | Faktura VAT           ar FS-J/20/KNT/02         1 FS_1_20_KNT_02_z_kodem_2022-11-21_10-17 | Ilość wiadomości:                               |
|              | ul Jana Pawls<br>34-670 Kraki<br>NIP: 677006: | 39<br>w<br>006 01202330000011700723                                                       | Wszystkich: 169<br>Nieprzeczytanych: 113        |
| <b>*</b> #\$ | Platność na kon                               | 8                                                                                         | Pobieranie maili Od najnowszych 🗸               |
| đ            | Otrzymano                                     | 01.02.2023 13:19:29                                                                       | Pokaż maile przeprocesowane z ostatnich 0 + dni |
| \$           | Nadawca                                       | kontrahent@domena.pl                                                                      | Zaznacz wszystko                                |
| m            | Odbiorca (DO)                                 | annaroz@domena.pl                                                                         | Temat                                           |
| >            | Odbiorca (DW)                                 |                                                                                           | G Faktura 2                                     |
|              | Temat maila                                   | Faktura 2                                                                                 | 📙 🖄 Faktura 1                                   |

Przykład punktu konfiguracyjnego współpracującego ze skrzynką pocztową w trybie pobierania załączników

Jeśli informacje zawarte w mailu są poprawne, operator Zapisz powinien kliknąć przycisk [Zapisz]. Wówczas załączniki z zaznaczonych maili zostaną zapisane do katalogu, skąd powiązany punkt ACD wyśle je do aplikacji OCR.

Jeśli na powiązanym punkcie OCR (punkcie, który wskazano na zakładce "Ogólne" w polu *Zastosuj ścieżkę z punktu OCR* ) włączono procesowanie dokumentów ( tzn. zaznaczono opcję

"Włącz procesowanie dokumentów" i naciśnięto (), wtedy każdy skan przekazany z punktu mailowego jest automatycznie wysyłany do programu OCR. Operator ma możliwość weryfikacji i zapisywania kolejnych maili, a kiedy przejdzie do powiązanego punktu OCR, wówczas większość albo wszystkie dokumenty będą już przeprocesowane i gotowe do pobrania. Kliknięcie ikony

[Odśwież] zainicjuje listę przeprocesowanych dokumentów.

Operator powinien zweryfikować poprawność danych (brak wykrzyknika obok nazwy dokumentu oznacza, że wszystkie dane

Ð

zostały rozpoznane). Po kliknięciu na przycisk "Generuj" zostanie utworzony dokument DMS (zob. <u>Mapowanie danych z</u> <u>wykorzystaniem punktów "Współpraca z Comarch OCR" i</u> "Współpraca ze skrzynką pocztową (pobieranie załączników)).

Istnieje możliwość **zatrzymania generowania dokumentów** – w tym celu należy kliknąć w przycisk <sup>[Zatrzymaj]</sup> [**Zatrzymaj**], który znajduje się w oknie "Inicjowanie dokumentów". Generowanie dokumentów zostanie wówczas przerwane.

| Inicjowanie dokumentów                                                                                           |           |
|----------------------------------------------------------------------------------------------------|-----------|
| Trwa inicjowanie dokumentów.                                                                                     |           |
| Proszę czekać                                                                                                    |           |
| Zainicjowano: 0 z 5 dokumentów.                                                                                  |           |
|                                                                                                    |           |
|                                                                                                    |           |
| and the second second second second second second second second second second second second second second second |           |
| Liszba bładów 0                                                                                                  |           |
| LICZDA DIĘDOW: U                                                                                                 |           |
|                                                                                                    |           |
|                                                                                                    |           |
|                                                                                                    |           |
|                                                                                                    |           |
|                                                                                                    |           |
|                                                                                                    | Zatrzymaj |
|                                                                                                    | -         |

Okno "Inicjowanie dokumentów" z przyciskiem "Zatrzymaj"

Rozpoczynasz pracę z Comarch DMS i chcesz dowiedzieć się, jak korzystać z programu? A może masz już podstawową wiedzę o Comarch DMS i chcesz dowiedzieć się więcej?

# Definiowanie punktu konfiguracyjnego: Współpraca ze skrzynką pocztową (pobieranie załączników)

Spis treści artykułu

- Dodawanie nowego punktu i zakładka "Tryb współpracy"
- Zakładka "Ogólne"
- Zakładka "Lista"
- Zakładka "Uprawnienia"

W punkcie konfiguracyjnym współpracującym ze skrzynką pocztową w trybie pobierania załączników możliwe jest tworzenie nowych dokumentów Comarch DMS poprzez pobranie załączników z wiadomości e-mail do wskazanego katalogu, z którego pliki mogą być automatycznie wysyłane do programu OCR.

Uwaga

Zastrzegamy, że mogą pojawić się sytuacje, w których w ramach mechanizmu punktów ACD we współpracy ze skrzynką mailową pobranie załącznika z maila nie jest możliwe. Tego typu sytuacje nie zależą od mechanizmów zastosowanych w Comarch DMS, są związane z niestandardowymi formatami mailowymi generowanymi przez aplikacje trzecie, za pośrednictwem których maile są wysyłane.

W takich sytuacjach należy zweryfikować nadawcę wiadomości email i ewentualnie zapytać, czy mail może zostać wysłany za pomocą innego narzędzia.

# Dodawanie nowego punktu i zakładka "Tryb współpracy"

Aby utworzyć punkt konfiguracyjny współpracujący ze skrzynka pocztową w trybie pobierania załączników, należy w menu głównym Comarch DMS wejść w zakładkę ACD [Automatyczne generowanie dokumentów] i za pomocą ikony dodać

nowy punkt konfiguracyjny.

W oknie "Punkt konfiguracyjny'" należy wskazać typ punktu, w tym przypadku: "Współpraca ze skrzynką pocztową (pobieranie załączników)".

W ramach zakładki "Tryb współpracy" należy również uzupełnić pola:

- Serwer poczty przychodzącej serwer poczty dla danego konta pocztowego, np. imap.domena.pl
- Port port dla danego konta pocztowego, np. 993
- Metoda uwierzytelniania pole dodane w wersji 2022.0.4, w której umożliwiono korzystanie w Comarch DMS z kont pocztowych w usłudze Microsoft Office 365. W ramach tego pola można wybrać jedną z dwóch opcji:
  - Login i hasło dla skrzynek pocztowych, które nie są w usłudze Microsoft Office 365
  - OAuth2 dla kont pocztowych w usłudze Microsoft Office 365

Uwaga

W Comarch DMS nie są obsługiwane konta mailowe Google z autoryzacją OAuth2.

- Metoda szyfrowania metoda szyfrowania danego konta pocztowego – można tez wybrać opcję "Automatyczne" lub "Brak"
- Użytkownik login użytkownika do konta pocztowego
- Hasło hasło użytkownika do konta pocztowego; pole widoczne tylko wtedy, gdy w polu "Metoda uwierzytelniania" wybrano opcję "Login i hasło"

Jeśli w polu "Metoda uwierzytelniania" wybrano opcję "Login i hasło", wówczas w polach "Login" i "Hasło" należy wpisać login oraz hasło użytkownika skrzynki pocztowej.

Od wersji 2024.2.0 obok pola "Hasło" dostępny jest checkbox "Pokaż hasło". Zaznaczenie parametru powoduje wyświetlenie treści wprowadzonej w polu "Hasło", co umożliwia weryfikację poprawności hasła.

|                             | Pun                             | kt konfiguracyjny     |                    |              | _ 🗆 ×    |
|-----------------------------|---------------------------------|-----------------------|--------------------|--------------|----------|
| Tryb współpracy Ogólne L    | ista Uprawnienia                |                       |                    |              |          |
| Tryb współpracy             | Współpraca ze skrzynką pocztową | pobieranie załącznikó | w)                 |              | ~        |
| Typ konta                   | IMAP                            | ]                     |                    |              |          |
| Serwer poczty przychodzącej | serwer_poczty_przychodzącej     |                       |                    |              | Port 993 |
| Metoda uwierzytelniania     | Login i hasło 🗸                 | ]                     | Metoda szyfrowania | Automatyczne | ~        |
| Login                       | login_uzytkownika_poczty        |                       |                    |              |          |
| Hasło                       | haslo_uzytkownika_poczty        | Pokaż hasło           |                    |              |          |
|                             |                                 |                       |                    |              |          |
|                             |                                 |                       |                    |              |          |
|                             |                                 |                       |                    |              |          |
|                             |                                 |                       |                    |              |          |
|                             |                                 |                       |                    |              |          |
|                             |                                 |                       |                    |              |          |
|                             |                                 |                       |                    |              |          |
|                             |                                 |                       |                    | Zapisz       | Zamknij  |

Definiowanie punktu konfiguracyjnego "Współpraca ze skrzynką pocztową (pobieranie załączników)" – zakładka "Tryb współpracy", gdy w polu "Metoda uwierzytelniania" wybrano opcję "Login i hasło" oraz zaznaczono checkbox "Pokaż hasło"

Jeśli natomiast w polu "Metoda uwierzytelniania" wybrano opcję "OAuth2", wówczas pod polem "Login" pojawia się przycisk

Autoryzacja [Autoryzacja], który należy nacisnąć po poprawnym uzupełnieniu pozostałych pól.

|                             | Punkt konfiguracyjny 💶 🗆                                 | ¢ |
|-----------------------------|----------------------------------------------------------|---|
| Tryb współpracy Ogólne L    | ista Uprawnienia                                         |   |
| Tryb współpracy             | Współpraca ze skrzynką pocztową (pobieranie załączników) |   |
| Typ konta                   | IMAP                                                     |   |
| Serwer poczty przychodzącej | serwer_poczty_przychodzącej Port 993                     |   |
| Metoda uwierzytelniania     | OAuth2   Metoda szyfrowania Brak                         |   |
| Login                       | login_uzytkownika_poczty                                 |   |
|                             | Autoryzacja                                              |   |
|                             |                                                          |   |
|                             |                                                          |   |
|                             |                                                          |   |
|                             |                                                          |   |
|                             |                                                          |   |
|                             |                                                          |   |
|                             |                                                          |   |
|                             | Zapisz Zamknij                                           |   |

Definiowanie punktu konfiguracyjnego "Współpraca ze skrzynką pocztową (pobieranie załączników)" – zakładka "Tryb współpracy", gdy w polu "Metoda uwierzytelniania" wybrano opcję "OAuth2"

Wówczas zostanie otwarta domyślna przeglądarka w systemie Windows, z oknem logowania do usługi office 365.

W oknie należy uzupełnić hasło i nacisnąć przycisk "Zaloguj".

| Microsoft                  |         |
|----------------------------|---------|
| aniazor@outlook.com        |         |
| Wprowadź hasło             |         |
| Hasło                      |         |
| Nie pamiętasz hasła?       |         |
| Inne sposoby logowania się |         |
|                            | Zaloqui |

Przykładowe okno logowania do usługi Office 365

Jeżeli użytkownik nie przyznał wcześniej uprawnień do pracy z Comarch DMS dla danego konta pocztowego (np. w zakładce "Serwer pocztowy"), wtedy w ramach przeglądarki zostaje otwarte okno, w którym należy wyrazić zgodę na dostęp aplikacji Comarch DMS do skrzynki pocztowej. Aby możliwe było korzystanie ze skrzynki pocztowej w ramach usługi Office 365 należy wybrać przycisk "Tak".

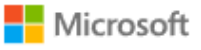

aniazor@outlook.com

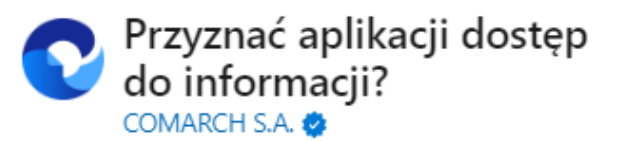

Aplikacja Comarch DMS musi uzyskać Twoje zezwolenie na wykonywanie następujących działań:

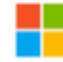

#### Zachowaj dostęp do danych, do których aplikacja Comarch DMS ma dostęp

Umożliwia aplikacji Comarch DMS wyświetlanie i aktualizowanie danych, do których udzielono jej dostępu, nawet wtedy, gdy obecnie jej nie używasz. Nie daje to aplikacji Comarch DMS żadnych dodatkowych uprawnień.

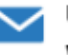

#### Uprawnienia do odczytu i zapisu wiadomości

Aplikacja Comarch DMS będzie mogła odczytywać, aktualizować, tworzyć i usuwać wiadomości e-mail w Twojej skrzynce pocztowej. Nie obejmuje to uprawnienia do wysyłania wiadomości.

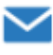

#### Uprawnienia do odczytu i zapisu wiadomości

Aplikacja Comarch DMS będzie mogła odczytywać, aktualizować, tworzyć i usuwać wiadomości e-mail w Twojej skrzynce pocztowej. Nie obejmuje to uprawnienia do wysyłania wiadomości.

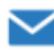

#### Dostęp do wysyłania wiadomości e-mail ze skrzynki pocztowej

Aplikacja Comarch DMS będzie mogła wysyłać wiadomości e-mail w Twoim imieniu ze skrzynki pocztowej.

Zaakceptowanie tych uprawnień oznacza zezwolenie tej aplikacji na korzystanie z Twoich danych w sposób określony w jej warunkach użytkowania usługi i zasadach zachowania poufności informacji. Możesz zmienić te uprawnienia na stronie https://microsoft.com/consent. Pokaż szczegóły

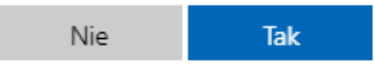

Okno zgody na dostęp Comarch DMS do skrzynki pocztowej Wówczas w przeglądarce zostaje wyświetlone okno informujące o zalogowaniu. Jeśli uprawnienia dla Comarch DMS były już wcześniej przyznane, przejście do tego ekranu następuje bezpośrednio po logowaniu.

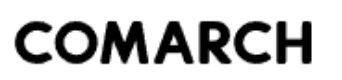

# Gratulacje! Zostałeś zalogowany

Zamknij kartę i wróć do aplikacji

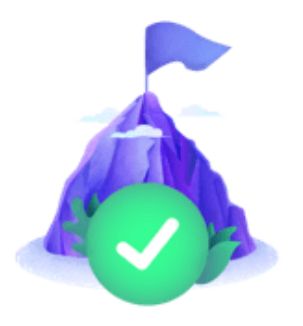

Okno informujące o zalogowaniu

Jeżeli autoryzacja przebiegła pomyślnie, wówczas po zamknięciu okna przeglądarki w aplikacji Comarch DMS zostaje wyświetlony komunikat "Zalogowano użytkownika [login użytkownika poczty]".

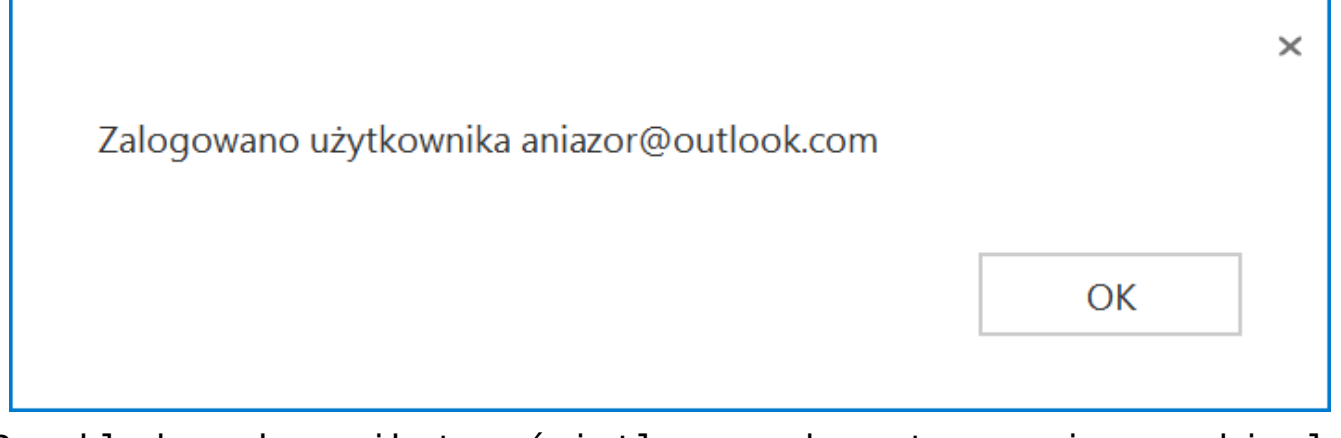

Przykładowy komunikat wyświetlany, gdy autoryzacja przebiegła pomyślnie

Kiedy użytkownik zostanie zalogowany, autoryzacja w usłudze Office 365 będzie wykonywana za pomocą tokenów, które będą przekazywane przez API.

Uwaga

Jeśli tokeny wygasną, może być konieczne ponowne zalogowanie się użytkownika w usłudze Office 365, aby móc znów korzystać z autoryzacji z zastosowaniem tokenów.

Jeżeli logowanie do konta pocztowego zakończy się niepowodzeniem, w oknie definicji punktu ACD zostanie wyświetlony komunikat: "Nie udało się zalogować do konta użytkownika [login użytkownika poczty]".

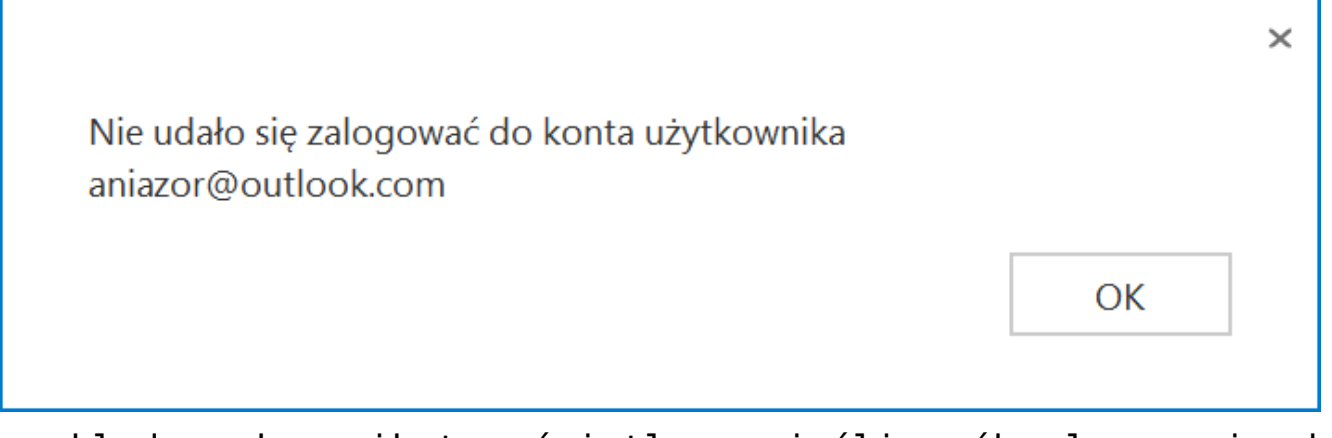

Przykładowy komunikat wyświetlany, jeśli próba logowania do usługi Office 365 zakończy się niepowodzeniem

# Zakładka "Ogólne"

Po uzupełnieniu informacji na zakładce "Tryb współpracy", należy przejść do zakładki "Ogólne", na której należy wprowadzić nazwę punktu konfiguracyjnego oraz określić działanie punktu za pomocą poniższych parametrów.

|                                                          | Punkt konfiguracyjny 💴 🗆 🗙            |
|----------------------------------------------------------|---------------------------------------|
| Tryb współpracy Ogólne Lista                             | Uprawnienia                           |
| Nazwa punktu                                             | Faktury kosztowe                      |
| Pozwalaj na usunięcie z listy<br>i ze skrzynki pocztowej |                                       |
| Po wygenerowaniu dokumentu<br>usuń ze skrzynki mailowej  |                                       |
| Zastosuj ścieżkę z punktu OCR                            | <ul> <li>Faktury kosztowe </li> </ul> |
| Zdefiniuj ścieżkę podczas pracy punk                     | tuO                                   |
| Kopiuj tylko załączniki graficzne                        | $\checkmark$                          |
|                                                          |                                       |
|                                                          |                                       |
|                                                          |                                       |
|                                                          |                                       |
|                                                          |                                       |
|                                                          |                                       |
|                                                          |                                       |
|                                                          |                                       |
|                                                          |                                       |
|                                                          |                                       |
|                                                          |                                       |
|                                                          |                                       |
|                                                          | Zamknij Zapisz                        |

Definiowanie punktu konfiguracyjnego Współpraca ze skrzynką pocztową (pobieranie załączników) – zakładka Ogólne

Na zakładce "Ogólne" dostępne są parametry:

**Pozwalaj na usunięcie z listy i ze skrzynki pocztowej** – parametr odpowiadający za to, czy operator pracujący z punktem konfiguracyjnym będzie miał możliwość usuwania wiadomości z listy maili w Comarch DMS i ze skrzynki pocztowej, czy tylko z listy maili w Comarch DMS. Gdy parametr jest zaznaczony, na liście maili w punkcie konfiguracyjnym dostępna jest opcja 'Usuń z listy i ze skrzynki pocztowej'.

**Po wygenerowaniu dokumentu usuń ze skrzynki pocztowej** – zaznaczenie parametru powoduje, że po zainicjowaniu dokumentu w Comarch DMS wiadomość e-mail zostanie usunięta ze skrzynki pocztowej. Gdy parametr zostanie odznaczony, wiadomości nie będą usuwane.

**Zastosuj ścieżkę z punktu OCR** – umożliwia wskazanie istniejącego punktu konfiguracyjnego, który współpracuje z usługą OCR (Comarch OCR), do którego zostaną przekazane załączniki w celu przetworzenia poprzez usługę OCR.

Zdefiniuj ścieżkę podczas pracy punktu – zaznaczenie parametru spowoduje, że w pracującym punkcie

konfiguracyjnym dostępny będzie przycisk [Ustaw folder], w którym można będzie wskazać folder, do którego będą zapisywane załączniki z maila.

**Kopiuj tylko załączniki graficzne** – zaznaczenie parametru spowoduje, że na dokument w Comarch DMS zostaną przeniesione wyłącznie załączniki graficzne np. pdf, jpg, tif, png.

# Zakładka "Lista"

Po uzupełnieniu zakładki "Ogólne", na zakładce "Lista" należy wskazać, które kolumny będą wyświetlane na liście maili. Dane dotyczące maili mogą być wyświetlane w trzech kolumnach, możliwa jest prezentacja tematu wiadomości, nadawcy i daty otrzymania maila, wymagane jest wyświetlanie przynajmniej jednej z tych kolumn.

| Punkt konfiguracyjny                     | _ 🗆 × |
|------------------------------------------|-------|
| Tryb współpracy Ogólne Lista Uprawnienia |       |
| Prezentuj na liście mail:                |       |
| ✓ Temat wiadomości                       |       |
| Nadawca                                  |       |
| ✓ Otrzymano                              |       |
|                                          |       |
|                                          |       |
|                                          |       |
|                                          |       |
|                                          |       |
|                                          |       |
|                                          |       |
|                                          |       |
|                                          |       |
|                                          |       |
|                                          |       |
|                                          |       |
|                                          |       |
|                                          |       |
|                                          |       |
|                                          |       |
| Zamknij Zapisz                           |       |
|                                          |       |

Definiowanie punktu konfiguracyjnego Współpraca ze skrzynką pocztową (pobieranie załączników) – zakładka Lista

# Zakładka "Uprawnienia"

Ostatnią zakładką na definicji punktu konfiguracyjnego jest zakładka "Uprawnienia" Na zakładce definiowane są uprawnienia do pracy z punktem konfiguracyjnym. Uprawnienia mogą być dodawane poprzez wskazanie pracowników, nie ma możliwości dodania uprawnień dla pracowników wskazanego działu czy pracowników zajmujących określone stanowisko.

|                                             | Punkt konfiguracyjny |           | _ = ×          |
|---------------------------------------------|----------------------|-----------|----------------|
| Tryb współpracy Ogólne Lista Uprawnier      | nia                  |           |                |
| Uprawnienia do pracy z punktem Nazwa spółki | Wartość              |           |                |
| P9 Sp. z o.o.                               | Administrator        | <b></b> 面 |                |
| P9 Sp. z o.o.                               | Andrzej Jagodziński  | 亩         |                |
| P9 Sp. z o.o.                               | Krzysztof Tokarski   | ā         |                |
| KOMPUTERY                                   | Anna Kowalska        | Ē         |                |
| Dodaj                                       |                      |           |                |
|                                             |                      |           |                |
|                                             |                      |           |                |
|                                             |                      |           |                |
|                                             |                      |           |                |
|                                             |                      |           |                |
|                                             |                      |           |                |
|                                             |                      |           |                |
|                                             |                      |           |                |
|                                             |                      |           |                |
|                                             |                      |           |                |
|                                             |                      |           |                |
|                                             |                      |           |                |
|                                             |                      |           | Zamknij Zapisz |

Definiowanie punktu konfiguracyjnego Współpraca ze skrzynką pocztową (pobieranie załączników) – zakładka Uprawnienia

Na zakładce definiowane są uprawnienia do pracy z punktem konfiguracyjnym. Uprawnienia mogą być dodawane poprzez wskazanie pracowników, nie ma możliwości dodania uprawnień dla pracowników wskazanego działu czy pracowników zajmujących określone stanowisko.

#### Uwaga

Dodanie operatora do uprawnień na punkcie konfiguracyjnym skutkuje nadaniem mu uprawnień do zakładki ACD – nawet gdy operator nie ma na swoich właściwościach parametru "Automatyczne generowanie dokumentów" ustawionego na "Tak".

Rozpoczynasz pracę z Comarch DMS i chcesz dowiedzieć się, jak

korzystać z programu? A może masz już podstawową wiedzę o Comarch DMS i chcesz dowiedzieć się więcej?

Sprawdź Szkolenia Comarch DMS!

Powrót do początku artykułu

# Mapowanie danych z wykorzystaniem punktów "Współpraca z Comarch OCR" i "Współpraca ze skrzynką pocztową (pobieranie załączników)

Możliwe jest takie ustawienie punktów konfiguracji, aby na kontrolki na karcie obiegu dokumentu zostały zmapowane zarówno dane dotyczące wiadomości email, do której dołączony był dokument, jak i dane dotyczące samego dokumentu. Takie ustawienie punktów konfiguracyjnych zostało przedstawione w poniższym przykładzie.

1. W ramach zakładki Automatyczne generowanie dokumentów
ustawiono dwa punkty konfiguracyjne:

 punkt konfiguracyjny o nazwie Faktury zakupu ACD (tryb Współpraca z Comarch OCR) z ustawionym typem obiegu Faktury zakupu  punkt konfiguracyjny o nazwie Pobieranie załączników – skrzynka pocztowa (tryb Współpraca ze skrzynką pocztową (pobieranie załączników)) z ustawionym w ramach parametru "Zastosuj ścieżkę z punktu OCR" punktem konfiguracyjnym Faktury zakupu ACD

|                                        | Punkt konfiguracyjny                            | . 🗆 × |
|----------------------------------------|-------------------------------------------------|-------|
| Tryb współpracy <b>Ogólne</b> Lista Ko | ontrolki Uprawnienia                            |       |
| Nazwa punktu                           | Faktury zakupu ACD                              | ]     |
| Typ obiegu                             | Faktury zakupu                                  | ]     |
| Typ rejestru VAT                       | Zakup                                           | ]     |
| Domyślna forma płatności               |                                                 | ]     |
| Kraj dokumentu                         | Polska                                          | ]     |
| Rozpoznawanie kodów kreskowych         | Włączone 🗸                                      | ]     |
|                                        | Kod kreskowy wskazuje pierwszą stronę dokumentu | -     |
|                                        |                                                 |       |
|                                        |                                                 |       |
|                                        |                                                 |       |
|                                        |                                                 |       |
|                                        |                                                 |       |
|                                        |                                                 |       |
|                                        | Zapisz Zamknij                                  | ]     |
| stawionia zakładk                      | (i Ogólne" dla punktu konfiguracyji             | non   |

Ustawienia zakładki "Ogólne" dla punktu konfiguracyjnego "Faktury zakupu ACD"

|                                                          | Punkt konfiguracyjny 💦 🗖 🗙                 |
|----------------------------------------------------------|--------------------------------------------|
| Tryb współpracy <b>Ogólne</b> Lista Up                   | rawnienia                                  |
| Nazwa punktu                                             | Pobieranie załączników - skrzynka pocztowa |
| Pozwalaj na usunięcie z listy<br>i ze skrzynki pocztowej |                                            |
| Po wygenerowaniu dokumentu<br>usuń ze skrzynki mailowej  |                                            |
| Zastosuj ścieżkę z punktu OCR                            | Faktury zakupu ACD                         |
| Zdefiniuj ścieżkę podczas pracy punktu                   | 0                                          |
| Kopiuj tylko załączniki graficzne                        |                                            |
|                                                          | Zapisz Zamknij                             |
|                                                          |                                            |

Ustawienia zakładki "Ogólne" dla punktu konfiguracyjnego " Pobieranie załączników – skrzynka pocztowa"

2. Następnie w definicji typu obiegu Faktury zakupu dodano 4 dodatkowe kontrolki dotyczące wiadomości mailowych: "Od kogo", "Tytuł maila", "Treść maila", "Do wiadomości {DW)".

|          | Faktury zakupu Prefix FZ                      |                               |                     |                     |
|----------|-----------------------------------------------|-------------------------------|---------------------|---------------------|
| $\sim$   | KARTA OBIEGU SCHEMAT OBIEGU USTAWIENIA OBIEGU |                               |                     |                     |
|          |                                               | Kontrolki                     |                     |                     |
|          | Karta obiegu                                  | Szukaj                        | ×                   | ⓐ (↑) (↓) (□) (+) ▼ |
|          | Informacje z maila (opcjonalnie)              |                               |                     | >>                  |
|          | Od kogo                                       | Karta obiegu                  |                     | ^                   |
| <u> </u> | Sample text                                   | [Etykieta] Informacje z m     | naila (opcjonalnie) | •                   |
|          | Do wiadomości (DW)                            | [Tekst] Od kogo               |                     |                     |
|          | Sample text                                   | [Tekst] Do wiadomości (I      | DW)                 |                     |
| 101      | Temat maila                                   | [Tekst] Temat maila           |                     |                     |
| B        | Sample text                                   | [Tekst] Treść maila           |                     |                     |
| 9        |                                               | Tekst                         |                     |                     |
| <b>O</b> | rresc maila                                   |                               |                     |                     |
| 1        | Sample text                                   | Nazwa wyświetlana             | Od kogo             |                     |
| <b>m</b> |                                               | Nazwa (identyfikator)         | Odkogo              |                     |
| *        | •                                             | Prezentuj na całej szerokości |                     |                     |
| <u> </u> | Informacje o fakturze                         | Ustaw kontrolkę na początku   |                     |                     |
|          | Data wystawienia                              | wiersza                       |                     |                     |
| ••       | 04.10.2022 🗸                                  | Max długość                   | 900                 |                     |
| A1109    | Załacznik                                     | Tekst wielolinijkowy          |                     | 1 💌                 |
|          | •                                             | Pokaż na liście               |                     |                     |
|          | Pelna nazwa kontrahenta                       | Inicjowanie wartości          |                     |                     |
|          | Sample text                                   | Iniciowanie                   | Brak                | ~                   |
|          |                                               | Dokument                      |                     | ~                   |
|          | Numer dokumentu                               |                               |                     |                     |
|          | Sample text                                   | Pole                          |                     |                     |
|          | Data zakupu                                   | Zmiana wartości (Obserwator)  |                     |                     |
|          | 04.10.2022 💟                                  | Kontrolki powiązane           | Dodaj               | •                   |
|          | Data otrzymania                               | Wzór na wartość               | Wyrażenie           | ~                   |
|          |                                               |                               |                     |                     |

Dodawanie kontrolek dotyczących wiadomości mailowych w ramach definicji typu obiegu "Faktury zakupu"

3. Później operator DMS przechodzi na zakładkę , a potem na zakładce "Kontrolki" w ramach ustawień punktu konfiguracyjnego Faktury zakupu ACD wprowadza i zapisuje dla powyższych kontrolek odpowiednie zapytania SQL, a mianowicie dla kontrolki:

## • Od kogo

select MLM\_From from do.ML\_Mails join do.OC\_Documents on cast (mlm\_id as varchar) = SUBSTRING(OCD\_FileName, 0, charindex ('\_',OCD\_FileName)) where OCD\_ID = @Id1@

Tytuł maila

```
select MLM_Subject
from do.ML_Mails
join do.OC_Documents on cast (mlm_id as varchar) =
SUBSTRING(OCD_FileName, 0, charindex ('_',OCD_FileName))
where OCD_ID = @Id1@
```

### Treść maila

```
select MLM_BodyText
from do.ML_Mails
join do.OC_Documents on cast (mlm_id as varchar) =
SUBSTRING(OCD_FileName, 0, charindex ('_',OCD_FileName))
where OCD_ID = @Id1@
```

### Do wiadomości (DW)

```
select MLM_Cc
from do.ML_Mails
join do.OC_Documents on cast (mlm_id as varchar) = SUBSTRING(0
CD_FileName, 0, charindex ('_',OCD_FileName))
where OCD_ID = @Id1@
```

|                                                                                                    | Punkt konfiguracyjny 📃 🗖                                                                                                    |
|----------------------------------------------------------------------------------------------------|----------------------------------------------------------------------------------------------------|
| Tryb współpracy Ogólne Lista <b>Kontrolki</b> Uprawnienia                                                                                                    |                                                                                                    |
| NIP (NIP)<br>Adres kontrahenta (Adreskontrahenta)<br>Województwo kontrahenta (Wojewodztwo<br>Poczta kontrahenta (Pocztakontrahenta)<br>Państwo kontrahenta (Panstwokontrahenta)<br>Czy kontrahent jest aktywnym płatnikiem V<br>Wartość netto (netto) | <pre>1 select MLM_From<br/>2 from do.ML_Mails<br/>3 join do.Oc_Documents on cast (mlm_id as varchar) = SUBSTRING(OCD_FileName, 0, charindex ('_',OCD_FileName))<br/>4 where OCD_ID = @Idl@<br/>5<br/>10<br/>10<br/>10<br/>10<br/>10<br/>10<br/>10<br/>10<br/>10<br/>10<br/>10<br/>10<br/>10</pre>                                                                                                    |
| Wartość brutto (brutto)<br>Kwota VAT (kwotavat)<br>Termin płatności (Terminplatnosci)<br>Stawka VAT (w %) (stawkavat)<br>Od kogo (Odkogo)<br>Temat maila (temat)<br>Treść maila (Tresc)<br>Do wiadomości (DW) (String1)<br>Dodai                      | Image: Constraint of the second second se |
|                                                                                                    | DECLARE @ErrorMessage varchar(max) = 'W zapytaniu wystąpił błąd : ' + ERROR_MESSAGE();           Zapisz         Zamknij                                                                                                    |

Wprowadzanie zapytania SQL, za pomocą którego zostaną zmapowane dane o nadawcy wiadomości mailowej

## Uwaga

Nie istnieje bezpośrednia relacja pomiędzy danymi, które znajdują się w tabelach które przechowują dane mailowe (do.ML\_\*) a danymi przechowującymi informacje o dokumentach przeprocesowanych przez usługę Comarch OCR (do.OC\_). Jedyny łącznik to nazwa pliku, do którego proces mailowy dopisuje prefix id maila z tabeli do.ML\_Mails (np. 355\_1\_149\_1 dok 1 strona B\_2019-03-21\_11-35-01-761.pdf). Ta informacja jest wykorzystana w warunku łączącym te dwa obszary danych.

4. Następnie przedstawicielka kontrahenta Anna San wysyła na adres mailowy, który został wpisany w punkcie konfiguracyjnym Pobieranie załączników – skrzynka pocztowa, maila z fakturą w załączniku.

| Od  | Anna Sai  | <b>n</b> anna   | @domena.pl       | ~ |             |          |   |                | UDW      |
|-----|-----------|-----------------|------------------|---|-------------|----------|---|----------------|----------|
| Do  | mail@do   | mena.pl $	imes$ |                  |   |             |          |   |                | KONTAKTY |
| DW  | maildod   | atkowy@do       | omena.pl $	imes$ |   |             |          |   |                | KONTAKTY |
| Tem | at Faktur | a za luty i     | 2020             |   |             |          |   |                |          |
| В   | I ⊻ A     | ₩ 77 €          | ΞΞ               |   |             | <u> </u> | a | 📎 Załącz pliki | 🗘 Opcje  |
| Dzi | eń dobry, |                 |                  |   | aniasci z r | wp.pl    |   |                |          |

W załączniku przesyłam zaległą fakturę za zakup towaru 1. Proszę o potwierdzenie otrzymania dokumentu.

Pozdrawiam, Anna San PDF FS-3\_20\_knt\_2022 -03-30\_13-41-08...

Wiadomość email wysłana na adres mailowy, który wpisano w punkcie ACD

5. Operator DMS wchodzi do zakładki "Automatyczne generowanie

dokumentów", wybiera punkt konfiguracyjny *Pobieranie* załączników – skrzynka pocztowa i odświeża za pomocą przycisku

[Odśwież] listę pobranych maili.

Następnie operator zaznacza checkbox obok wiadomości od Anny

Zapisz

San i klika przycisk ekranu. [Zapisz] w prawym górnym rogu

|    | Automatyc                         | czne generowanie doku                                 |                                                              |                                  |                                                                                |                                                             |                                    |
|----|-----------------------------------|-------------------------------------------------------|--------------------------------------------------------------|----------------------------------|--------------------------------------------------------------------------------|-------------------------------------------------------------|------------------------------------|
| â  | Punkt konfigurad                  | cyjny Pobieranie załączników - skr                    | z • 🕂 🔊 💼                                                    |                                  | Dokume                                                                         | wybrane Wybrane                                             | ✓ Zapisz                           |
| 1  | Sprzed                            | dawca:<br>MARCH S A                                   | Faktura VAT                                                  |                                  | $(\uparrow \lor \bigcirc \bigcirc \bigcirc \bigcirc \bigcirc \textcircled{a})$ |                                                             | 0                                  |
|    | ul.Ja<br>34-6<br>NDP              | na Pavla 39<br>10 Kraków<br>6770065406                | nr PS-1/20 KNT/0<br>Data wystawienia:<br>e+taessococo+100723 | 2<br>2020-02-03<br>Strona: 1 z 1 | 1 FS-3_20_knt_2022-03-30_13-41-08-037_2022-0                                   | llość wiadomości:<br>Wszystkich: 115<br>Nieprzeczytanych: 8 |                                    |
|    | Pietnos<br>Nabyw<br>ALOJ<br>Lipor | ić na Konto:<br>ira:<br>IZA<br>IZA<br>ISO<br>Wineseee | Odbiorca:<br>ALOZA<br>Lipowa 11/15                           |                                  |                                                                                | Pokaż maile przeproce     Zaznacz wszystko                  | sowane z ostatnich                 |
|    | Otrzymano                         | 04.10.2022 12:02:06                                   |                                                              |                                  |                                                                                | Nadawca                                                     | Temat Otrz                         |
| \$ | Nadawca                           | anna@domena.pl                                        |                                                              |                                  |                                                                                | 🗸 🖉 anna@domena.pl                                          | Faktura: 04-10                     |
| m  | Odbiorca (DO)                     | mail@domena.pl                                        |                                                              |                                  |                                                                                | 🗌 🖉 powiadomienia4@we                                       | Faktura 04-10                      |
| >  | Ödbiorca (DW)                     | maildodatkowy@domena.pl                               |                                                              |                                  |                                                                                | │                                                           | Faktura: 04-10<br>Faktura: 04-10   |
| 1  | Temat maila                       | Faktura za luty 2020                                  |                                                              | 🗌 🖄 powiadomienia4@we            | Faktura: 04-10                                                                 |                                                             |                                    |
| 20 | Treść maila                       | Dzień dobry, W załączniku przesy                      | vłam zaległą fakturę za zakup tow                            | waru 1. Proszę o potwierdzenie o | ntrzymania dokumentu. Pozdrawiam, Anna Sa                                      | Ø powiadomienia4@we     Ø powiadomienia4@we                 | e Faktura 0 -10<br>e Faktura 04-10 |

Widok wiadomości mailowej w punkcie ACD "Pobieranie załączników – skrzynka pocztowa"

6. Następnie operator DMS przechodzi do punktu konfiguracyjnego Faktury zakupu ACD , zaznacza checkbox przy parametrze Włącz procesowanie dokumentów i naciska przycisk

[Odśwież], a kiedy dokument zostanie przeprocesowany,

ponownie klika przycisk
punktu Faktury zakupu ACD zostają wyświetlone zarówno dane
zmapowane z przesłanego dokumentu, jak i z wiadomości
mailowej.

| Automatyczne generowanie dok<br>Punkt konfiguracyjny Faktury zakupu ACD                                  | kumentów                                                                                                    |                                                                                                    |                                                                     | Dokumenty Wybrane                                                             | ≺ Generuj |
|----------------------------------------------------------------------------------------------------|----------------------------------------------------------------------------------------------------|----------------------------------------------------------------------------------------------------|---------------------------------------------------------------------|-------------------------------------------------------------------------------|-----------|
|                                                                                                    | Spradence.                                                                                                  | Faktura VAT                                                                                                    |                                                                     | <ul> <li>Włącz procesowanie dokumentów</li> <li>Przeprocesowane: 1</li> </ul> | (j) 📀     |
|                                                                                                    | ul Jaca Penda 39                                                                                            | nr FS-1/20/KNT/02<br>2020-02-03<br>2020-02-03                                                                                                    | Data utaveranja: 01.10.3022 🔹                                       | Zaznacz wszystko                                                              | ធិ        |
| Data wystawienia (Data wystawienia)<br>2020-02-03 🗰 👻<br>Rejestr VAT (Rejestr_vat)<br>rejestr VAT zakupu | Data zakupu (Data_zakupu)<br>2020-02-03 👾 ¥<br>Kontrahent (Kontrahent)<br>🛞 [000003] COMARCH SPÓŁKA AKCYJNA | Data otrzymania (Data_otrzymania)<br>2022-10-04 🙀 ¥                                                                                                    | Numer dokumentu (Numer, dokumentu)<br>FS-1/20/KNT/02                | ▼ 13-1/20/KN1/02                                                              |           |
| Pelna nazwa kontrahenta<br>(Kontrahent_pelna_nazwa)<br>COMARCH SPÓŁKA AKCYINA                            | NIP (NIP)<br>6770065406                                                                                     | Adres kontrahenta (Adres_kontrahenta)<br>Aleja Jana Pawła II 39A 31-864 Kraków                                                                                         | Województwo kontrahenta<br>(Wojewodztwo_kontrahenta)<br>MAŁOPOLSKIE |                                                                               |           |
| Poczta kontrahenta (Poczta_kontrahenta)<br>Kraków                                                        | Państwo kontrahenta (Panstwo_kontrahenta) Polska                                                            | Czy kontrahent jest aktywnym płatnikiem VAT?<br>(Płatnik_vat)<br>jest płatnikiem VAT                                                                                   | Wartość netto (netto)<br>50 000,00                                  |                                                                               |           |
| Wartość brutto (brutto) 61 500,00                                                                        | Kwota VAT (kwota_vat)                                                                                       | Termin płatności (Termin_płatności)                                                                                                    | Stawka VAT (w %) (stawka_vat)                                       |                                                                               |           |
| Od kogo (Odkogo)<br>anna@domena.pl                                                                       | Temat maila (temat)<br>Faktura za luty 2020                                                                 | Treść maila (Tresc)<br>Dzień dobry, W załączniku przesyłam<br>zaległą fakturę za zakup towaru 1. Proszę o<br>potwierdzeń otrzymania dokumentu.<br>Pozdrawiam, Anna San | Do wiadomości (DW) (Stringt)<br>maildodatkowy@domena.pl             |                                                                               |           |
|                                                                                                    |                                                                                                    |                                                                                                    |                                                                     |                                                                               |           |

Widok zmapowanych kontrolek w punkcie ACD "Faktury zakupu ACD"

7. Następnie **operator DMS uzupełnia wartości kontrolek** (jeśli jakieś pozostały nieuzupełnione), z**aznacza dany dokument i** 

Generujnaciska przycisk[Generuj] w prawym górnym roguokna.

Wówczas w ramach typu obiegu *Faktury zakupu* zostaje wygenerowany nowy dokument, który zawiera dane zmapowane zarówno z faktury, jak i z wiadomości mailowej.

|                         |      | FZ/2/10/2022 (                   |                                         |                                |                         |                                                                                                    |                                                                                                    |   |
|-------------------------|------|----------------------------------|-----------------------------------------|--------------------------------|-------------------------|----------------------------------------------------------------------------------------------------|----------------------------------------------------------------------------------------------------|---|
|                         | enty | Spółka : Firma ABC               |                                         |                                |                         | Data utworzenia : 04-10-2022                                                                                            | Podglad (a) (b) (b) (b) (b) (b) (b) (b) (b) (b) (b                                                                                                    |   |
|                         | L L  | Karta obiegu                     |                                         |                                |                         | ^                                                                                                    |                                                                                                    | J |
|                         | 8    | Informacje z maila (opcjonalnie) | Od kogo                                 | Do wiadomości (DW)             | Temat maila             | Treść malla                                                                                                    |                                                                                                    |   |
| _                       |      |                                  | anna@domena.pl                          | maildodatkowy@domena.pl        | Faktura za luty 2020    | Dzień dobry, W załączniku                                                                                               | Spradawcz Faktura VAT                                                                                                    |   |
| •••                     |      |                                  |                                         |                                |                         | przesyłam zaległą fakturę za zakup<br>towaru 1. Proszę o potwierdzenie<br>otrzymania dokumentu.<br>Pozdrawiam. Anna San | COLLACUL 3. A Br FS-1/20 KNT/02<br>ul fan Ponis 19<br>14-07 Knaiw                                                                                                    |   |
|                         |      | Informacje o fakturze            | Data wystawienia                        | Załącznik                      |                         |                                                                                                    | XIP: 6770065406 e+capitacecourtectual                                                                                                    |   |
|                         |      |                                  | 03.02.2020 🛩                            | 106_1_44_FS-3_20_knt_2022-0()  |                         |                                                                                                    | Pistosić za kosto.                                                                                                    |   |
| ACD                     |      | Pelna nazwa kontrahenta          | Numer dokumentu                         | Data zakupu                    | Data otrzymania         | Termin platności                                                                                                    | Nabywca: Odbiarca:<br>ALOZA ALOZA                                                                                                    |   |
| 6-2                     |      | COMARCH SPÓŁKA AKCYJNA           | FS-1/20/KNT/02                          | 03.02.2020 ¥                   | 04.10.2022 ~            | 28.07.2020 ~                                                                                                    | Lipova 11.15 Lipova 11.15<br>99-400 Warzawa 99-400 Warzawa                                                                                                    |   |
|                         |      | Bojestr VAT                      | Kontrahant                              | MP                             | Wato/c natto            | Standen MAT (ur 95)                                                                                                    | NIP: 7751241104<br>Zamini antis                                                                                                    |   |
|                         |      | rejestr VAT zakupu               | 🗏 🛞 [000003] COMARCH SPÓŁKA             | 6770065406                     | 50 000,00               | 23,00                                                                                                    | ta Kad                                                                                                    |   |
| B                       |      | Karota VAT                       | Wartość brutto                          | Adres kontrahenta              | Województwo kontrahenta | Poczta kontrahenta                                                                                                    | Dep         Item         PKWU         PCN         Dosc 7 m.         metro         VAT           i         T1         100 m.         500,00         \$200.00         200.00         200.00         200.00         200.00         200.00         200.00         200.00         200.00         200.00         200.00         200.00         200.00         200.00         200.00         200.00         200.00         200.00         200.00         200.00         200.00         200.00         200.00         200.00         200.00         200.00         200.00         200.00         200.00         200.00         200.00         200.00         200.00         200.00         200.00         200.00         200.00         200.00         200.00         200.00         200.00         200.00         200.00         200.00         200.00         200.00         200.00         200.00         200.00         200.00         200.00         200.00         200.00         200.00         200.00         200.00         200.00         200.00         200.00         200.00         200.00         200.00         200.00         200.00         200.00         200.00         200.00         200.00         200.00         200.00         200.00         200.00         200.00         200.00< |   |
| 9                       |      | 11 500,00                        | 61 500,00                               | Aleja Jana Pawła II 39A-31-864 | MAŁOPOLSKIE             | Kraków                                                                                                    | Ti<br>Tanun ulamasiri Tanun Yuuna Ulura Staniya Nama UliT Roma                                                                                                    |   |
|                         |      | Paristwo kontrahenta             | Czy kontrahent jest aktywnym płatnikiem | Krakow                         |                         |                                                                                                    | Generalm         3005-07-31         #1,600.00 FLN         Razent:         60,000.00         11,600.00         #1,600.00           Wryme:         23%         50,000.00         11,500.00         61,500.00         61,500.00                                                                                                    |   |
|                         |      | Polska                           | iest platnikiem VAT                     |                                |                         |                                                                                                    |                                                                                                    |   |
| 1                       | >>   |                                  |                                         |                                |                         |                                                                                                    |                                                                                                    |   |
|                         |      |                                  |                                         |                                |                         |                                                                                                    |                                                                                                    |   |
| 1                       |      |                                  |                                         |                                |                         |                                                                                                    |                                                                                                    |   |
| · · · ·                 |      |                                  |                                         |                                |                         |                                                                                                    |                                                                                                    |   |
| $\overline{\mathbf{A}}$ |      |                                  |                                         |                                |                         |                                                                                                    |                                                                                                    |   |
| 20                      |      |                                  |                                         |                                |                         |                                                                                                    |                                                                                                    |   |
| <b>n</b> _              |      |                                  |                                         |                                |                         |                                                                                                    |                                                                                                    |   |
|                         |      |                                  |                                         |                                |                         |                                                                                                    |                                                                                                    |   |
|                         |      |                                  |                                         |                                |                         |                                                                                                    |                                                                                                    |   |
|                         |      |                                  |                                         |                                |                         |                                                                                                    |                                                                                                    |   |
|                         |      |                                  |                                         |                                |                         |                                                                                                    |                                                                                                    |   |
|                         |      |                                  |                                         |                                |                         |                                                                                                    | Razem do zapiaty: 61,500.00 PLN                                                                                                    |   |
|                         |      |                                  |                                         |                                |                         |                                                                                                    | Słownie sześćdziesiąt jeden tysięcy pięćset PLN 00100                                                                                                    |   |
|                         |      |                                  |                                         |                                |                         |                                                                                                    | Administrator votema                                                                                                    |   |
|                         |      |                                  |                                         |                                |                         |                                                                                                    | Podpis osoby upravnicenia faitury Data odhioru Potniardausia odhioru                                                                                                    |   |
|                         |      |                                  |                                         |                                |                         | - 70 % +                                                                                                    | • +                                                                                                    |   |
|                         |      |                                  |                                         |                                |                         |                                                                                                    |                                                                                                    |   |

Dokument, który został wygenerowany z wartościami zmapowanymi z faktury i maila przesłanych do punktów ACD

Rozpoczynasz pracę z Comarch DMS i chcesz dowiedzieć się, jak korzystać z programu? A może masz już podstawową wiedzę o Comarch DMS i chcesz dowiedzieć się więcej?

Sprawdź Szkolenia Comarch DMS!

Powrót do początku artykułu